# CL5000 Series

### Network's Manual (English)

Rev. 2005. 07.12 F/W Version. 1.00, 1.01, 1.02, 1.03, 1.04, 1.08

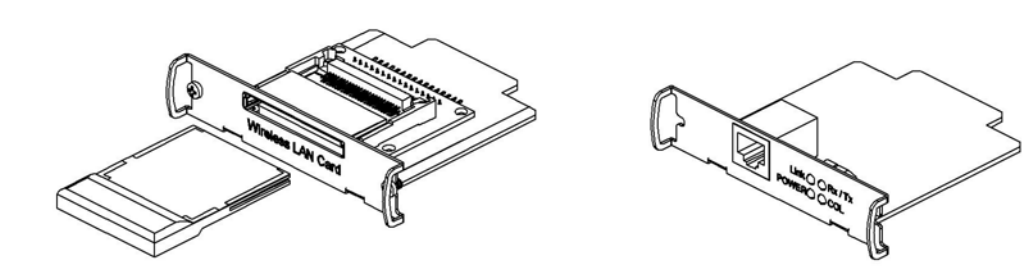

## **Table of Contents**

| 1. Introduction                          |   |
|------------------------------------------|---|
| Getting started                          | 4 |
| 1.1 Network card                         | 5 |
| 1.2. Install Network card                |   |
| 2. Scale and System Configuration        |   |
| 2.1. General Terms                       |   |
| 2.2. How to set Network method and scale | 9 |
| 2.2.1. PC Control                        | 9 |
| 2.2.2. Floating Clerk (Vender)           |   |
| 2.3. Wireless LAN                        |   |
| 3. Application                           |   |
| 3.1. Time Synchronize                    |   |
| 3.2. Remote Call PLU                     |   |
| 4. Protocol                              |   |
| 4.1. General                             |   |
| 4.2. Table 1                             |   |
| 4.2.1. Department                        |   |
| 4.3.2. Group                             |   |
| 4.3.3. Label Message                     |   |
| 4.3.4. Origin                            |   |
| 4.3.5. PCS                               |   |
| 4.3.6. Tax                               |   |
| 4.3.7. Tare                              |   |
| 4.3.8. Barcode Type                      |   |
| 4.3. Table2                              |   |
| 4.3.1. Ingredient                        |   |
| 4.3.2. Nutrition Facts                   |   |
| 4.3.3. Traceability                      |   |
| 4.3.4. Country                           |   |
| 4.3.5. Slaughter House                   |   |
| 4.3.6. Cutting Hall                      |   |
|                                          |   |

| 4.4. Store, Customer, Scroll Message and Clerk Table |    |
|------------------------------------------------------|----|
| 4.4.1. Store                                         |    |
| 4.4.2. Customer                                      |    |
| 4.4.3. Scroll Message                                |    |
| 4.4.4. Clerk                                         |    |
| 4.5. Discount Table                                  |    |
| 4.6. Report                                          |    |
| 4.7. Label and Image                                 | 54 |
| 4.7.1. Label format                                  |    |
| 4.7.2. Bitmap size (for printing size allowance)     |    |
| 4.7.3. Data File                                     |    |
| 4.7.4. Transfer                                      |    |
| 4.8. Keypad                                          |    |
| 4.8.1. Speed Key Set                                 |    |
| 4.8.2. Function Key setting                          |    |
| 4.9. Other                                           | 61 |
| 4.9.1. Date / Time                                   |    |
| 4.9.2. System Password                               |    |
| 4.9.3. Scale Information                             |    |
| 4.9.4. Weight                                        |    |
| 4.10. PLU Field Control                              |    |
| 5. Internal Communication                            |    |
| 5.1 Transaction Number                               |    |
| 6. Example                                           |    |
| 6.1. PLU                                             |    |
| 6.2. Department                                      |    |
| 6.3. Ingredient                                      |    |
| 6.4. Barcode Format                                  |    |
| 6.5. Discount                                        |    |
| 6.6. Report                                          |    |
| 6.7. Label and Image                                 |    |
| 4. Reference                                         |    |
| Ref 1. Use of Terms                                  |    |
|                                                      |    |

## 1. Introduction

### Getting started

This chapter introduces you to the network features about CL5000. CL5000 supports 2 unique communication modes. (Server – Client mode, Master – slave mode)

### 1.1 Network card

You need network card for communication. We supports wire, and wireless network card. < Ethernet LAN Card >

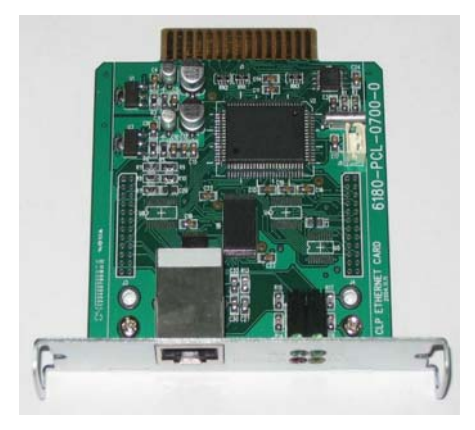

< Wireless LAN Card >

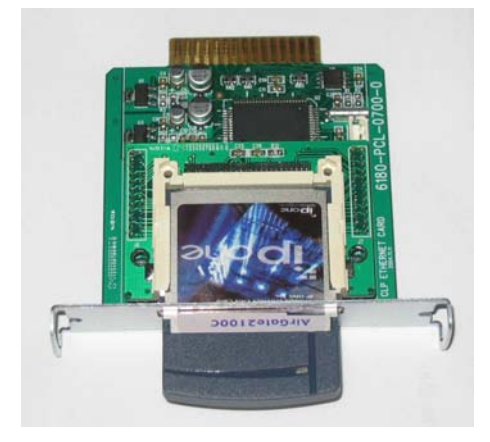

NOTE: Wireless care has only card module only. You need to purchase CF wireless card in local area with E certification mark

Install common CF type LAN Module. This is comparable with Intersil PRISM chip-set.

- Protocol : Standard IEE 802.11b(DSSS 2.4Ghz)
- Security : 64 or 128 bit WEP

### 1.2. Install Network card

#### Install Ethernet LAN card

- 1) Turn power off and remove power cord
- 2) Remove Ethernet card cover

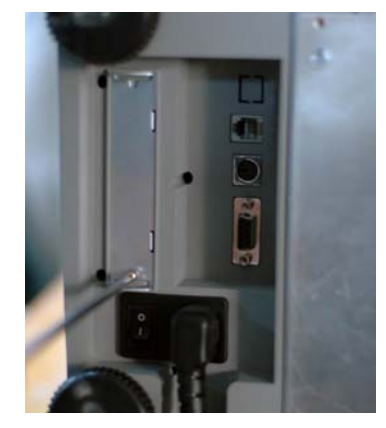

3) Insert Ethernet card onto slot (use same slot for wireless module)

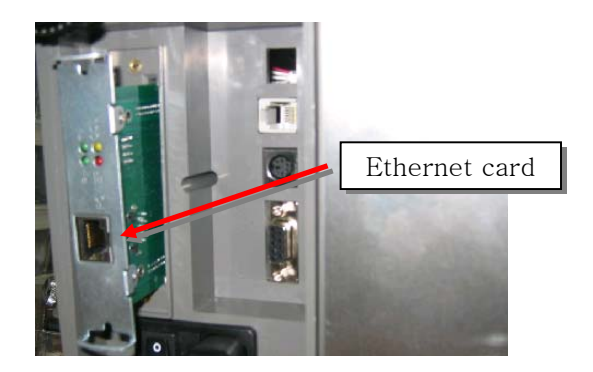

- 4) Turn on power when installation is finished
- 5) Set up communication configuration (menu code:1900)

#### Install Wireless LAN card

- 1) Turn power off and remove power cord
- 2) Remove Ethernet card cover
- 3) Insert Wireless LAN Card.
  - i. Insert local wireless CF card

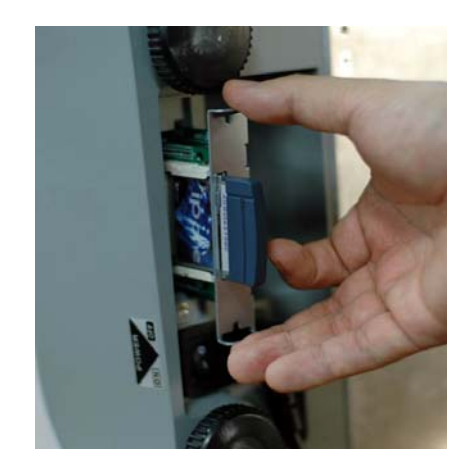

4) Turn on power when installation is finished

#### MPORTANT

For wireless networking you need to setup **wireless HUB (Access Point = AP)** (Purchase at local market)

### 2. Scale and System Configuration

You can understand the concept of communication system and configuration.

### 2.1. General Terms

CL5000 supports 3 types of network communication

- 1. Master Prior scale that contains all standard data
- 2. Slave Sub scale for Master scale
- 3. Network communicating between Server, Client scale

You can select 1 of the 3 types at network. For maser-slave network; there is only 1 maser for all network system.

Review following steps for prior network settings.

- Do I want to set separate IP address for each scale or not? NOTE: For setting IP address for each scale, set IP For DHCP server set scale DHCP (Auto IP address setting)
- 2. What's the Gateway values correspond with IP address? If you set as USE IP address must set Gateway
- 3. What's the Sub net mask values correspond with IP address? If you set as USE IP address must set Subnet-mask
- 4. At scale TCP/IP setting (1913), what's the Port value? (20304 factory setting)
- \* Cheek list (1~4) needs to follow local TCP/IP communication regulation. You can ask local Network webmaster.

### 2.2. How to set Network method and scale

### 2.2.1. PC Control

#### A. Feature

You can control scale with PC or any computing environment such as, data table up/down loading, deleting.

#### **B.** Pre-caution

Set each Scale ID different (for individual scale management) Especially for report feature in CL-Works needs individual scale ID to locate report data.

#### C. Communication concept diagram

Following picture describes how to set-up the network between scale and PC

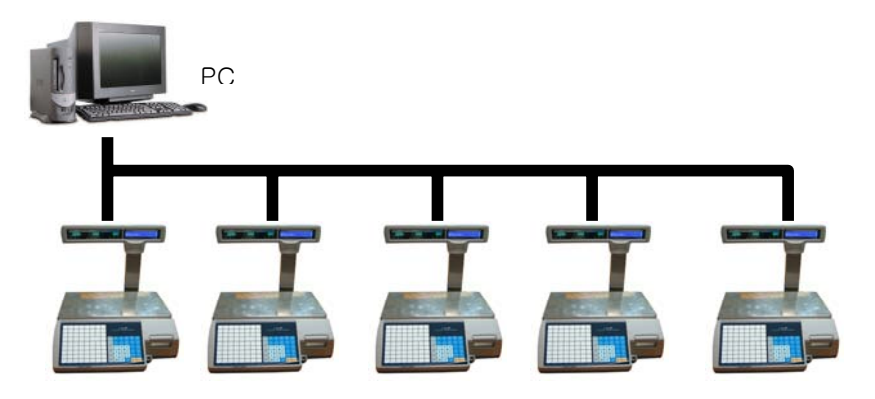

(Figure 1: general connection)

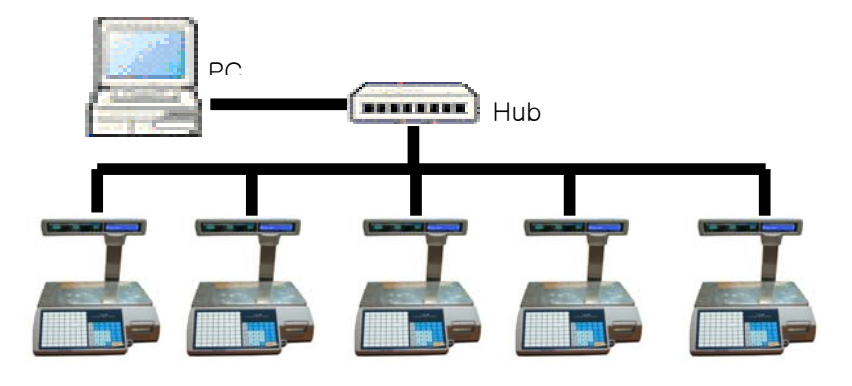

(Figue 2: Using Hub connection)

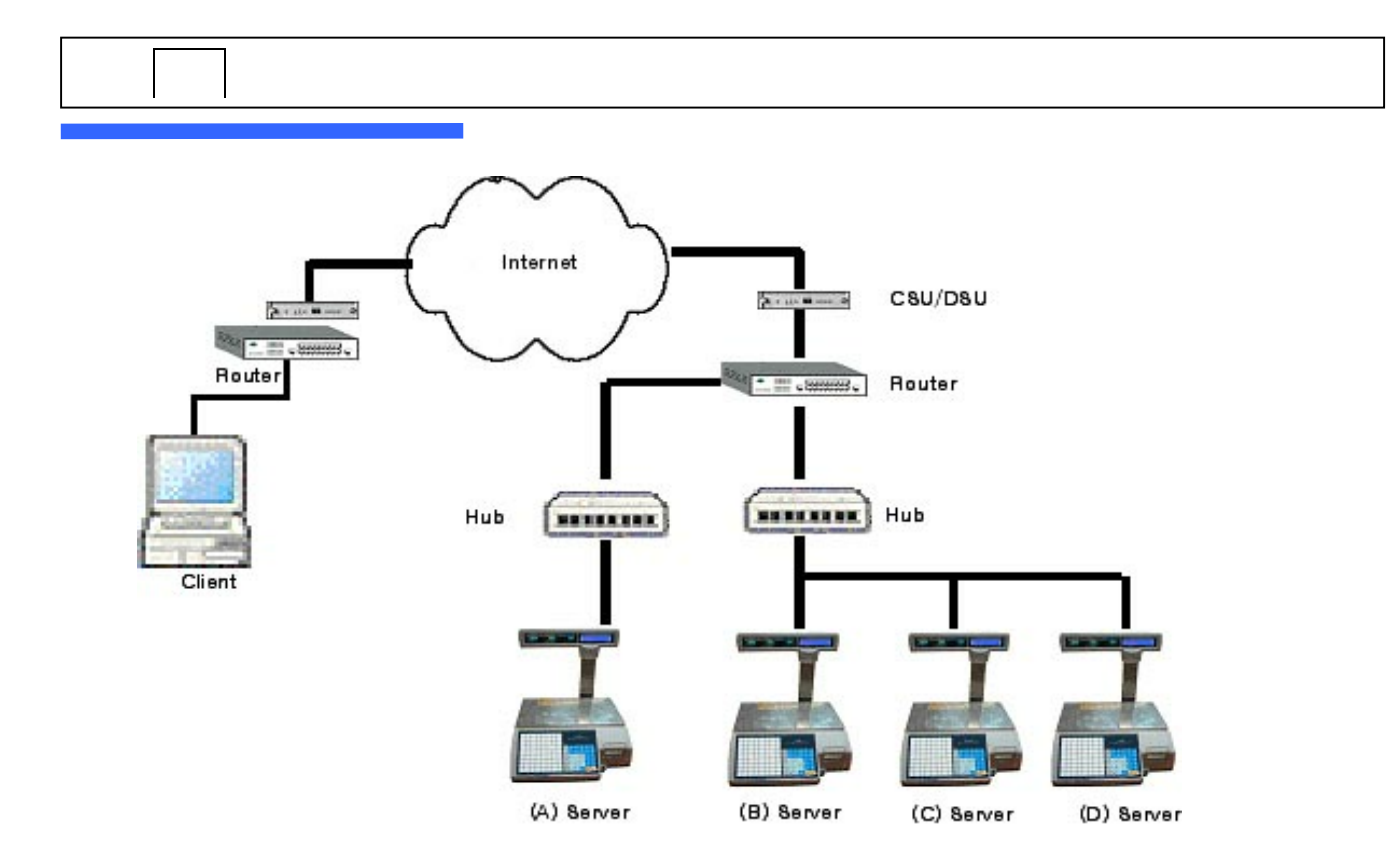

(Figure 3. Internet communication with PC and Scale)

If you know the scales IP address and register into PC, you can access scale individually or all together to monitor report and update PLUs.

NOTE: If you have set HUB (Bridge, Repeater, etc...) use PC manager to search correspond scales

For setting figure 1, 2 network setup; you must input individual IP address for connection test. Figure 3 can access scale via internet; when you know the scale IP address you can access scale like any other network scale.

#### D. Before setting the network

- Each scale needs fixed IP address.
- Do not use DHCP without prior notice to CAS. If so CL-Works will not able to retract the right scale because access IP address will change constantly.
- You need to assign proper IP, Gateway, Subnet Mask address from webmaster.

NOTE: These 3 elements are basic information to operate internet / intranet.

- Please get prior training on internet network; otherwise recommend get advice from network personals.
- You can set scale up to 99 for PC control networking.

#### E. Scale Configuration

summery of scale network configuration

- 1) Set service type 3 at MENU 1911 and Scale ID.
- 2) Input IP, Gateway, Subnet mask, and PORT at MENU 1913.

| 1910 |  |  | NETWORK SETTING<br>1. Service Type<br>2. DHCP<br>3. IP |
|------|--|--|--------------------------------------------------------|
|------|--|--|--------------------------------------------------------|

STEP1. Scale Network Configuration

For Scale network setting following figure.

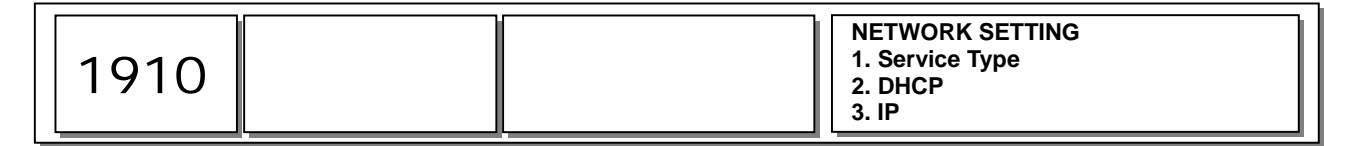

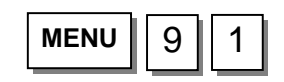

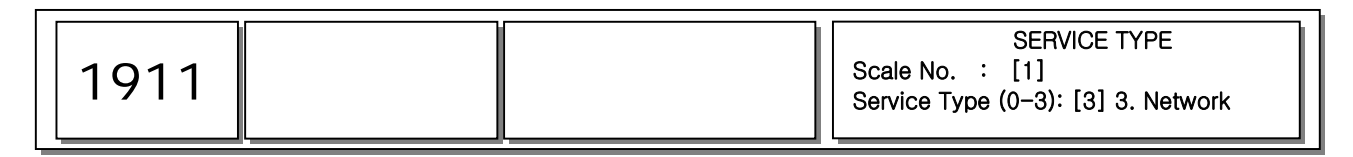

#### 1. Changing Service Type

You can set Scale No. up to 1~99, which use to distinguish one another. Also you can not use same ID# at Master/Slave mode

```
Ex) Scale No = 1
Service Type (0-3) = 3
```

For factory setting scale ID as 1 and service type 3 Scale No = 1, Service Type=3

NOTE: If Service Type has changed scale will restart

SERVICE TYPE

Scale No. : [1] Service Type (0-3): [3] 3. Network STEP2: Setting IP and Port

| 1913 |  | IP<br>Scale IP: [ 010.010.003.033]<br>Gateway: [ 010.010.000.001]<br>Subpot Mask: [ 255 255 000.000] |
|------|--|----------------------------------------------------------------------------------------------------|
|      |  | Subnet Mask: [ 255.255.000.000]                                                                      |

1. 2. Set IP address and Port

Scale need to have own TCP/IP NOTE: Recommend to get this information from authorized network personals

If scale does not connected to internet or any other POS system, you can set initial IP address (192.168.1.1) and Gateway (192.168.1.1), Subnet Mask (255.255.255.0)

If connecting only 2 scale just set different IP address. Therefore set #1 for 192.168.1.1, and other 192.168.1.2 Set Gateway 192.168.1.1 Leave Port as factory setting.

If IP address changes scale will reboot

#### F. Confirmation

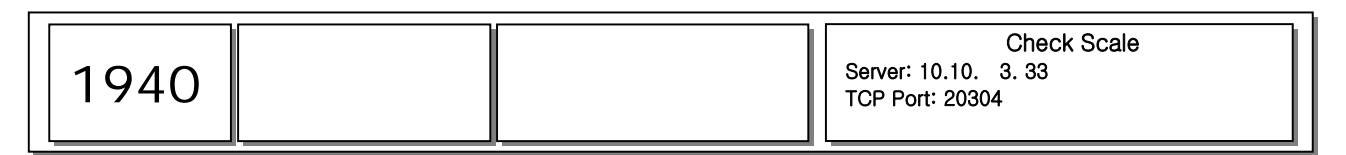

NOTE: If this figure appear on screen is normal. During the data transitions VFD display TR mark will blink

IP (1/2) Scale IP: [010.010.003.033] Gateway: [010.010.000.001] Subnet Mask: [255.255.000.000]

IP TCP Port: [20304] (2/2)

### 2.2.2. Floating Clerk (Vender)

#### A. Feature

You can set Floating clerk set at MENU 1810, if Sale Mode is [1] REG: Ticket & Floating or [4] REG Label & Floating for Floating Clerk Mode.

**NOTE:** If you operating with only 1 scale there are no need to switch master mode. If not (operating with up to 9) you must set 1 master and others become slave scale.

#### **B. Pre-caution**

Recommend to set MENU 1920 "Allow sale in cont" Trans [Y] which allows making a sale during the data transition more effectively.

NOTE: For Master (1)/Slave (8) network up to 9

#### C. Communication concept diagram

- Set Floating Mode at MENU 1810
- Set Master or Slave at MENU 1911
- Set IP address at MENU 1913
  - Follow next step Slave Floating Mode.

Set Remote IP at MENU 1914

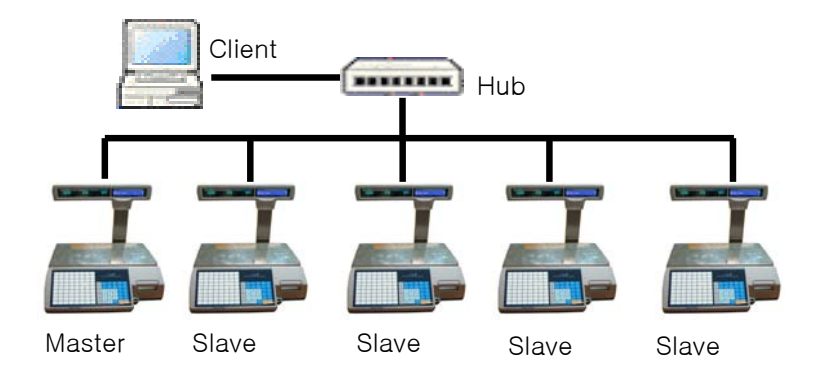

#### D. Before setting the network

- Master: reference 2.2.3
- Slave: reference 2.2.3

#### E. Configuration

This section explains how to configure master scale and slave scale(s).

The following is an example of configuring of master and 2 slave scales.

- Set Master scale as followings;
  - IP: 192.168.1.1
  - Gateway: 192.168.1.1
  - Subnet Mask: 255.255.255.0
- Set master scale number to 1 (The master scale number may be any of 1~99 and it must be different from slave scale number).
- Set 1st slave scale as followings;
  - IP: 192.168.1.2
  - Scale Number: 2
- Set 2nd slave scale as followings;
- IP: 192.168.1.3
- Scale Number: 3

#### E.1. How to configure Master Scale

#### STEP1: Select one of "Floating Modes" in Sale Mode.

| 1810 |  |  | SALE MODE<br>Select Sale Mode : [2]<br>REG: Label |
|------|--|--|---------------------------------------------------|
|------|--|--|---------------------------------------------------|

There are two Floating clerk Modes.

Selecting [1] is to use Ticket and Floating mode. Selecting [4] is to use Label and Floating mode. SALE MODE Select Sale Mode : [1] REG: Ticket & Floating

Now, select [1] in this case.

#### STEP2: Select service type as master

| 1911 | SERVICE TYPE<br>Scale No. : [ 1]<br>Service Type (0-3): [3] 3. Network |
|------|------------------------------------------------------------------------|
|------|------------------------------------------------------------------------|

There are three service types;

- [1] 1. Master
- [2] 2. Slave
- [3] 3. Network
- NOTE: The scale number may be any of 1~99.
  - Do not set Master scale number must not mach with slave scale number
- Ex) Scale No = 1

Service Type (0-3) = 1

Select [1] 1. Master as a service type

#### STEP3: IP set-up

| 1913 |  | IP<br>Scale IP : [010.010.003.033]<br>Gateway : [010.010.000.001]<br>Subnet Mask : [255.255.000.000] |
|------|--|----------------------------------------------------------------------------------------------------|
|      |  |                                                                                                    |

Scale need to have own TCP/IP for each. NOTE: Recommend to get this information from authorized network personals

If scale does not connected to internet or any other POS system, you can set initial IP address (192.168.1.1) Gateway (192.168.1.1), Subnet Mask (255.255.255.0)

Set Service Type as Master mode

If IP address changes scale will reboot

 IP
 (1/2)

 Scale IP: [ 010.010.003.033]
 [010.010.000.001]

 Gateway: [ 010.010.000.001]
 [010.010.000.000]

 Subnet Mask: [ 255.255.000.000]
 [010.010.000]

IP

TCP Port: [ 20304]

(2/2)

SERVICE TYPE

Scale No. : [ 1] Service Type (0-3): [1] 1. Master

#### E.2. Setting first Slave scale

STEP1: Set Scale as Floating clerk Mode

| 1810 Select Sale Mode : [2]<br>REG: Label |  |
|-------------------------------------------|--|
|-------------------------------------------|--|

1. Set scale Floating Mode

You can select Floating Mode in 1 of 2 kinds [1] Is allowing Ticket printing in Floating mode [4] is allowing Label printing in Floating mode For example, select [1] as Ticket printing

| SALE MODE                         |  |  |
|-----------------------------------|--|--|
| Select Sale Mode : [1]            |  |  |
| <b>REG: Ticket &amp; Floating</b> |  |  |

#### STEP2: Setting Network Service Type

| 1911 |  | SERVICE TYPE<br>Scale No. : [ 1]<br>Service Type (0-3); [3] 3 Server |
|------|--|----------------------------------------------------------------------|
|      |  |                                                                      |

#### 2. Setting Slave Scale

You can set Scale No. up to  $1 \sim 10$  values for purpose of differentiate scale in network. Therefore do not use same number for master or slave.

**NOTE:** You can set Scale No up to 1~99 but in Master / slave setting mode limit available scale number up to 1~10.

Ex) Scale No = 2 Service Type (0-3) = 2

Set Service Type as Slave

SERVICE TYPE

Scale No. : [ 2] Service Type (0-3): [2] 2. Slave

#### STEP3: Set IP address

| 1913 |  |  | IP<br>Scale IP: [ 010.010.003.033]<br>Gateway: [ 010.010.000.001]<br>Subnet Mask: [ 255.255.000.000] |
|------|--|--|----------------------------------------------------------------------------------------------------|
|------|--|--|----------------------------------------------------------------------------------------------------|

#### 3. Set IP address and Port

You can set Scale No. up to  $1 \sim 10$  value for purpose of differentiate scale in network. Therefore do not use same number for master or slave.

Ex) Set IP as 192.168.1.2

Scale will restart when IP address been reset

| IP                              | (1/2) |
|---------------------------------|-------|
| Scale IP: [ 192.168.001.002]    |       |
| Gateway: [ 192.168.001.001]     |       |
| Subnet Mask: [ 255.255.255.000] |       |

IP

TCP Port: [ 20304]

(2/2)

#### STEP4: Set Remote IP

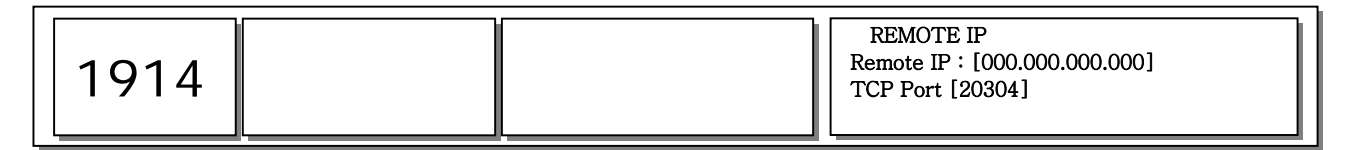

Setting Remote IP

Remote IP is Master scale's IP address.

**NOTE:** Every slave scale need to input remote IP, order to get newest information form master scale

Input Remote IP 192.168.1.1 Input TCP Port 20304 REMOTE IP Remote IP : [192.168.001.001] TCP Port [20304]

#### E.3. Setting second Slave and others

Repeat slave scale setting except, set scale number as 3 and IP address 192.168.1.3 **NOTE:** Get a note of scale location and IP address for A/S

### 2.3. Wireless LAN

CL5000 Series supports Wireless LAN

<Use of wireless network terms>

SSID (Service Set Identifier): Name of Access Point (wireless HUB)

WEP (wired equivalent privacy): You can set Password of accessing network. This password can use up to 4 passwords for different purpose. You need to set WEP Key

(password) and it can be decoded in 64 or 128bit.

NOTE: CL5000 can set 4 different WEP key

#### A. Setting wireless LAN

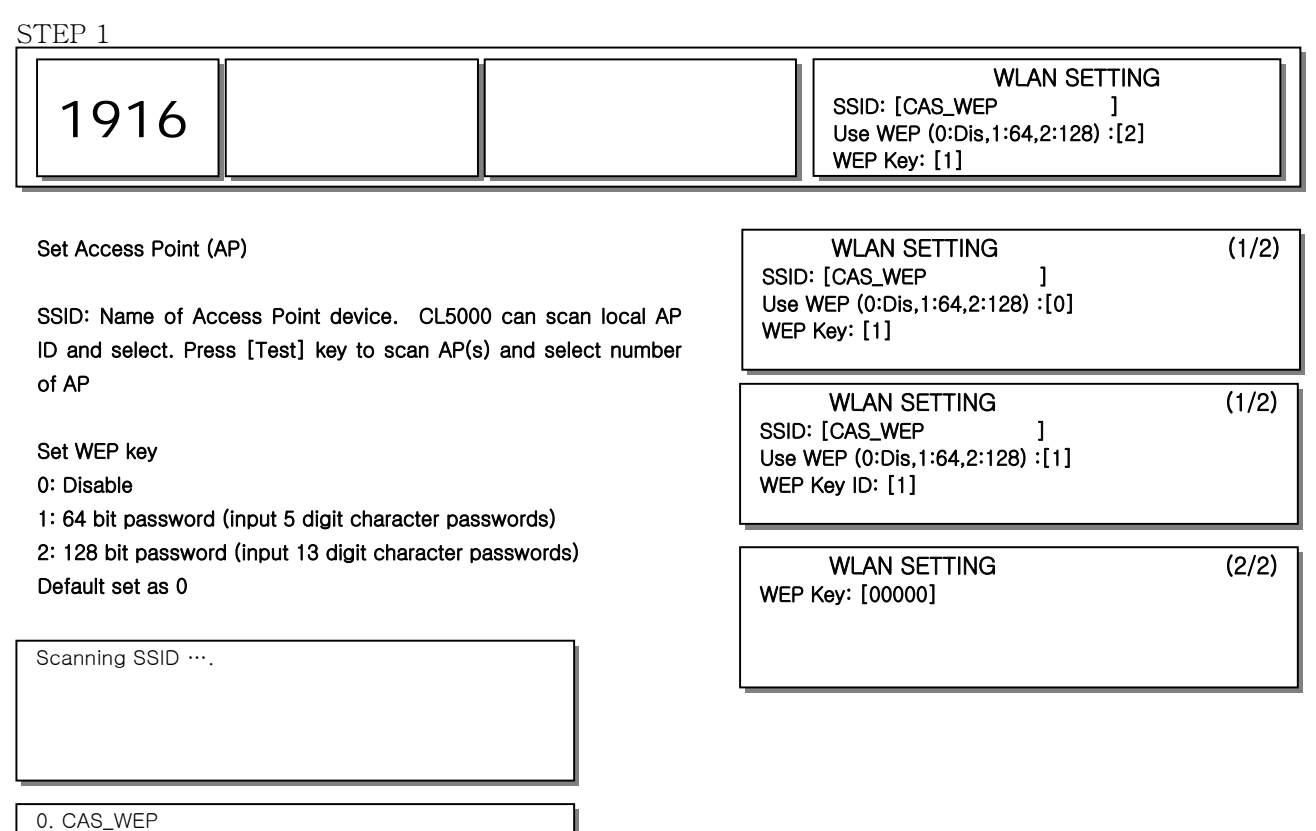

1. CAS\_RND

[TEST]=Rescan, [0-3]=Select

## 3. Application

### 3.1. Time Synchronize

Step 1: Set Remote IP

Set remote IP of master scale for PLU downloading

NOTE: If you want to locate certain scale that needs downloaded input that IP address.

| 1914 |  |  | REMOTE IP<br>Remote IP : [000.000.000]<br>TCP Port [20304] |
|------|--|--|------------------------------------------------------------|
|------|--|--|------------------------------------------------------------|

#### Setting Remote IP

Remote IP: master scale's IP address

```
Ex)
Set Remote IP as 192.168.1.1
Set TCP Port 20304
```

REMOTE IP Remote IP : [192.168.001.001] TCP Port [20304]

Step: Setting Application

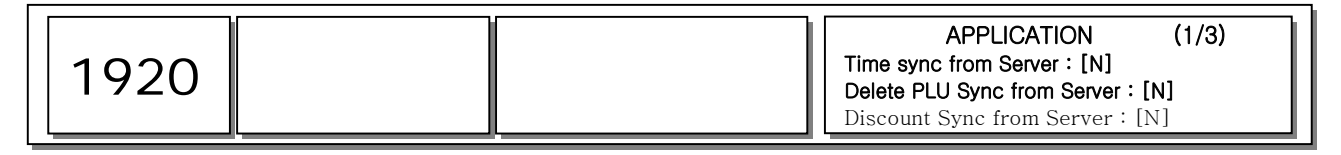

Set Time Sync from server [Y] and save

After setting remote IP scale will rest at automatically and new IP address will be applied.

The time will be set automatically according to the master scale.

| APPLICATION                       | (1/3) |
|-----------------------------------|-------|
| Time sync from Server : [Y]       |       |
| Delete PLU Sync from Server : [N] |       |
| Discount Sync from Server : [N]   |       |
|                                   |       |

### 3.2. Remote Call PLU

Step 1: Set Remote IP

Set master scale's IP address for Remote call PLU

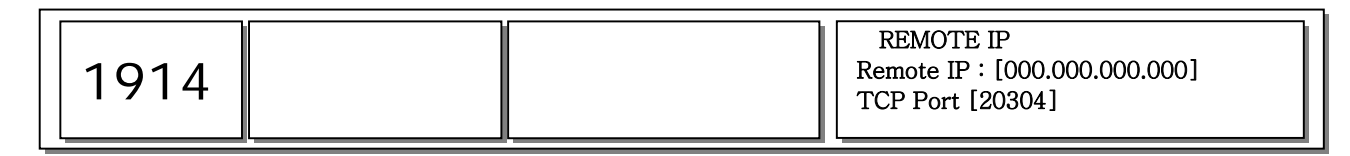

Setting Remote IP

Remote IP: master scale's IP address

Ex) Set Remote IP as 192.168.1.1 Set TCP Port 20304 REMOTE IP Remote IP : [192.168.001.001] TCP Port [20304]

Step 2: Setting sync application

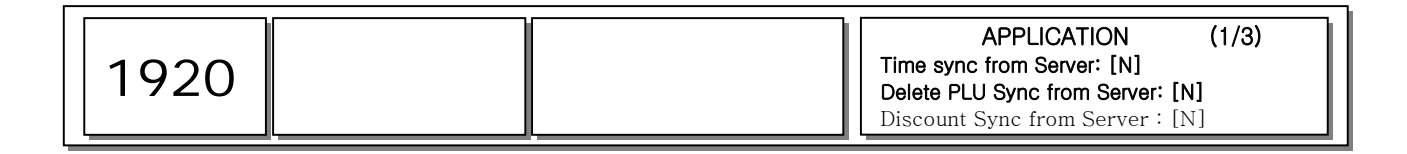

|      |  | APPLICATION                                                                          | (2/3) |
|------|--|--------------------------------------------------------------------------------------|-------|
| 1920 |  | Buzzer on Network Err [N]<br>Allow Sale in Cont. Trans. [N]<br>Send changed PLU: [N] |       |

Set Send changed PLU as [Y]

If you want to call up Discount information from remote IP Set Discount Sync from Server as [Y]

If you want to call up unused PLU information from remote IP scale will know PLU is not exist and start apply onto slave scale automatically.

Set scale Delete PLU sync from Server as  $\left[ Y \right]$ 

**NOTE:** After you have set remote IP property. Just a changing master scale will affect the all the slave scales (Report, PLU control, Scroll massage, Time, clerk management.)

### 4. Protocol

#### 4.1. General

CL5000 has Prefix command to calculate data. The "C" has debug command. Network protocol has 4 types of command structure to operate.

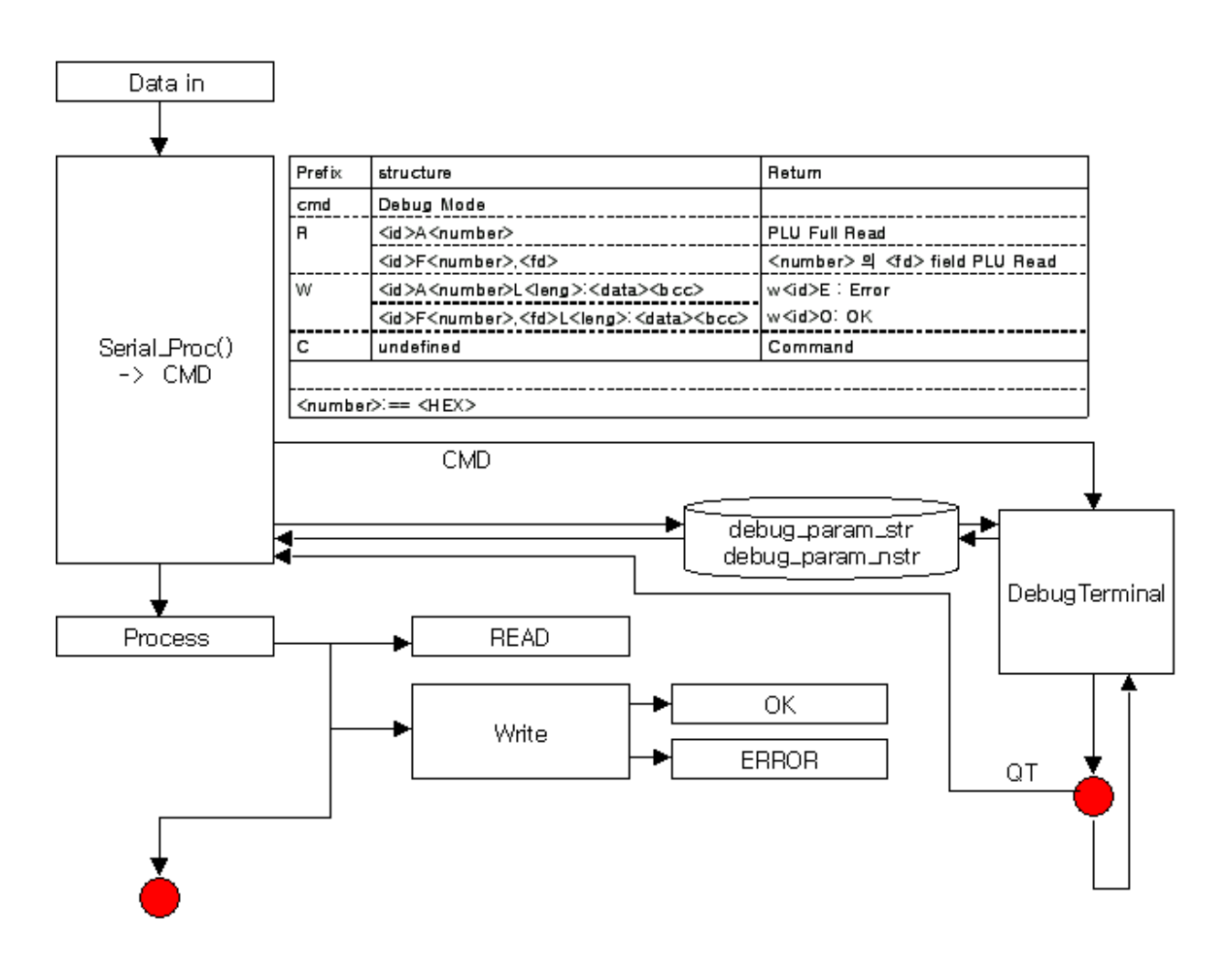

"R" = Read, "W" =Write, "C" =Command, "I" =Information

#### Error command???

When Data transmitting the Checksum Error, and resending error massage to confirm;

EX) "Read" command requesting the data

R<xx>:E<error code><0x0a>

#### Write command:

EX) W<xx>:E<error code><0x0a>

Error code table

| Read    | 80 | Range Overflow                        |
|---------|----|---------------------------------------|
|         | 81 | Access Deny                           |
|         | 82 | Mismach Receive Data or Invalid Value |
|         | 84 | No Command                            |
| Command | 77 | Label Reload완료                        |
| Result  | 45 | Delete 할 PLU 없음                       |
| Write   |    |                                       |
|         |    |                                       |
|         |    |                                       |
|         | FE | Check sum Error                       |

Scale transmit data can have following "W" command

Scale ID "^=<scale id>." Department ID : "\*=<department id>." Ethernet IP : "\$=0." Ethernet IP : "&=<ipaddress>" TCP Port : "@=4F50."

### 4.2. PLU (Price Look up)

Download

```
W02A<pluno>,<deptno>L<data blocks size>:<data blocks><bcc>
<data blocks> := <data block><data block>....
<data block> := "F="<ptype>.<stype>,<data size>:<data>
<bcc> :== <data blocks> for all text line "xor"
```

Description:

"ptype" has following value; For PLU No apply "F=02.04: <B1><B2><B3><b4>" format EX) PLU No is 1000 <B1> Ox03 binary value <B2> 0xE8 binary value <B3>, <B4> = 0<data> composed with 4byte

| Name         | ptype | Stype | Size |
|--------------|-------|-------|------|
| Department   | 1     | W     | 2    |
| PLU No       | 2     | L     | 4    |
| PLU Type     | 4     | М     | 1    |
| Name         | 10    | S     | 40   |
| Name2        | 30    | S     | 40   |
| Name3        | 31    | S     | 40   |
| Group        | 9     | W     | 2    |
| 1st Label ID | 80    | W     | 2    |
| 2nd Label ID | 81    | W     | 2    |
| Origin       | 55    | W     | 2    |
| Unit Weight  | 5     | В     | 1    |
| FixedWeight  | 100   | L     | 4    |
| Currency     | 7     | В     | 1    |
| Prefix       | 3     | S     | 2    |
| ItemCode     | 11    | L     | 4    |
| PCS          | 14    | W     | 2    |
| PCS ID       | 15    | В     | 1    |
| Fixed Price  | 26    | В     | 1    |
| Price        | 6     | L     | 4    |
| SpecialPrice | 91    | L     | 4    |
| Tax ID       | 8     | В     | 1    |

| Tare           | 13 |   | 4 |
|----------------|----|---|---|
| Tare ID        | 12 | B | 1 |
| %Tare          | 24 | W | 2 |
| Tare % limit   | 23 | W | 2 |
| Barcode ID     | 85 | W | 2 |
| ProducedDate   | 20 | W | 2 |
| Packed Date    | 18 | W | 2 |
| Packed Time    | 19 | В | 1 |
| Sell By Date   | 16 | L | 4 |
| Sell By Time   | 17 | В | 1 |
| CookByDate     | 22 | W | 2 |
| Ingredient     | 25 | W | 2 |
| Traceability   | 35 | W | 2 |
| Bonus          | 50 | W | 2 |
| NutriFact ID   | 70 | W | 2 |
| LabelMsg       | 90 | В | 1 |
| Reference Dept | 71 | W | 2 |
| Reference PLU  | 69 | L | 4 |
| Coupled Dept   | 64 | W | 2 |
| Coupled PLU    | 68 | L | 4 |
| # of LinkPLU   | 60 | В | 1 |
| Link Dept1     | 61 | W | 2 |
| Link PLU1      | 65 | L | 4 |
| Link Dept2     | 62 | W | 2 |
| Link PLU2      | 66 | L | 4 |

stype can have 'S', 'W', 'L', 'D', 'T','B', value

S' = text line

'W' = 2byte short Type

L' = 4byte long type

'D' = 3byte of date

'T' = 3byte of time

'B' = 1byte char Type

#### Return

Error : 0x82 = pluno Mismatch

NOTE: PLU mismatch 시 0트82가 에러메시지로 리턴 됩니다.

Upload

#### 1. Uploading each PLU

NOTE: You need to know PLU# and department#

| Each PLU Read | R13F <plunumber>,<ptype>&lt;0x0a&gt;</ptype></plunumber>    |
|---------------|-------------------------------------------------------------|
|               | <plunumber> :== &lt;2byte department number&gt;</plunumber> |
|               | & <6 byte plu number>                                       |
|               | R14F <plunumber>,<ptype>&lt;0x0a&gt;</ptype></plunumber>    |
|               | Scale trasmition                                            |
|               | When PLU has been Updated                                   |
|               | Send all Plu Field when Ptype=0                             |
|               | Send specific Plu Field when Ptype!=0                       |

Return:

R14F command sends the following result W13:051<0x0a>: PLU has been erased or not exist W13:052<0x0a>: PLU data is already sent For normal data send: send "W02 and scale send back: W02:001<0x0a>

2. Reading PLU data start to end

NOTE: When scale information is unknown reading PLU data until request info its not exist.

| Reading | start | R02F <r< th=""><th>nth&gt;,&lt;</th><th>ptype&gt;&lt;</th><th>0x0a&gt;</th><th></th><th></th><th></th><th></th></r<> | nth>,<     | ptype>< | 0x0a>      |         |    |      |     |
|---------|-------|----------------------------------------------------------------------------------------------------|------------|---------|------------|---------|----|------|-----|
| to end  |       | <nth></nth>                                                                                                    | :==        | <2byte  | department | number> | <6 | byte | nth |
|         |       | number                                                                                                    | <b>^</b> > |         |            |         |    |      |     |

#### ➤ Delete

Thre are 3 ways to delete PLUs

1. Delete each PLU

| Send | C <xx>F13,<pluno>&lt;0x0a&gt;</pluno></xx>                         |
|------|--------------------------------------------------------------------|
|      | <pluno> := &lt;2byte Deparment&gt;&lt;6byte plu number&gt;</pluno> |
|      | ex) deptno = 1,pluno = 16                                          |
|      | "01000010"                                                         |

#### 2. Delete each Department

|      | •                                                          |
|------|------------------------------------------------------------|
| Send | C <xx>F12,<department id="">&lt;0x0a&gt;</department></xx> |

Receive :

C < xx >

3. Delete all

| Delete All C <xx>A02&lt;0x0a&gt;</xx> |
|---------------------------------------|
|---------------------------------------|

### 4.2. Table 1

#### 4.2.1. Department

Department is component of name (description) and speed key. You can set up to 5 departments.

#### Download

W20F01,<id>L<data block size>:<data block> <data block> :==<description><speedkey><error> <description> :== D=<data size>.<data> <speedkey> :== K=<data>. <error> :== B=<0|1>[.]

#### Description

Error Code "B=1." (Do not save when this massage is send) <speedkey> is between 1...5 value of speed key set number

#### Return:

For normal operation: W20:000001<0x0a>

```
For other error
```

W20:O<return code><0x0a>

0x99 : id,part value out of range

```
0x97 : wrong data
```

0x96 : error address calculation

or

W20F01, <id>L<data block size>: <data block> In case of Datablock may be B=1.

#### Upload

Send R20F01,<id><0x0a> Sequencial Command R21F01,<id><0x0a> <id>:== <hexadecimal value>

R21F01 ... command is when requested  $\langle id \rangle = "1"$  and data is not exist. This is useful for continues uploading to find request  $\langle id \rangle$  and return

#### When Read Error

R<20|21>:E<error code><0x0a>

When Sequencial Command reaches the end, return R21:E99<0x0a> data

#### Receive

Transmit same data as write data

#### Delete

| Delete ID  | C <xx>F21,01&lt;4 byte department id&gt;&lt;0x0a&gt;</xx> |
|------------|-----------------------------------------------------------|
| Delete All | C <xx>F20,001&lt;0x0a&gt;</xx>                            |

#### Description

Department #1 is not allow to delete

You can only change data for minimize operation load

,and Its for protecting other PLU and Table data.

#### Return

C01:021<0x0a>

#### Error :

W21:E<error code><0x0a>

0x86 : When you tiring to delete Department #1

```
(for #1 can be changed not delete)
```

0x82 : Error

#### 4.3.2. Group

Benifit: Grouped PLUs are useful to make a selective report information. Group is smallist report segment.

#### Download

W20F02, <id>L<data block size>: < data block> <data block> :==<description><error> <description> :== D=<data size>.<data> <error> :== B=<0|1>[.]

#### Return

**Reference Department** 

#### Upload

```
Send
R20F02,<id><0x0a>
R21F02,<id><0x0a>
Receive
Same as Write data
```

#### Delete

| Delete ID  | C <xx>F21,02&lt;4 byte group id&gt;&lt;0x0a&gt;</xx> |
|------------|------------------------------------------------------|
| Delete All | C <xx>F20,002&lt;0x0a&gt;</xx>                       |

#### Description

#### Return

C01:021<0x0a>

#### Error :

W21:E<error code><0x0a> 0x82 : out of range

#### 4.3.3. Label Message

Download

W20F03,<id>L<data block size>:<data block> <data block> :==<description><error> <description> :== D=<data size>.<data> <error> :== B=<0|1>[.]

#### Upload

```
Send
R20F03, <id><0x0a>
R21F03, <id><0x0a>
Receive
Same as Write data
```

#### Delete

| Delete ID  | C <xx>F21,03&lt;4 byte LABEL id&gt;&lt;0x0a&gt;</xx> |
|------------|------------------------------------------------------|
| Delete All | C <xx>F20,03&lt;0x0a&gt;</xx>                        |

#### 4.3.4. Origin

Downloading Origin country

#### Download

W20F04, <id>L<data block size>: <data block> <data block> :==<description><error> <description> :== D=<data size>.<data> <error> :== B=<0|1>[.]

#### ➤ Upload

| Send                          |  |
|-------------------------------|--|
| R20F04, <id>&lt;0x0a&gt;</id> |  |
| R21F04, <id>&lt;0x0a&gt;</id> |  |
| Receive                       |  |
| Same as Write data            |  |

#### ➤ Delete

| Delete ID  | C <xx>F21,04&lt;4 byte ORIGIN id&gt;&lt;0x0a&gt;</xx> |
|------------|-------------------------------------------------------|
| Delete All | C <xx>F20,04&lt;0x0a&gt;</xx>                         |

### 4.3.5. PCS

Download

W20F05,<id>L<data block size>:<data block> <data block> :==<description><error> <description> :== D=<data size>.<data> <error> :== B=<0|1>[.]

#### > Upload

| Send                          |  |
|-------------------------------|--|
| R20F05, <id>&lt;0x0a&gt;</id> |  |
| R21F05, <id>&lt;0x0a&gt;</id> |  |
| Receive                       |  |
| Same as Write data            |  |

#### ➤ Delete

| Delete ID  | C <xx>F21,05&lt;4 byte PCS id&gt;&lt;0x0a&gt;</xx> |
|------------|----------------------------------------------------|
| Delete All | C <xx>F20,05&lt;0x0a&gt;</xx>                      |

#### 4.3.6. Tax

Download

```
W20F06,<id>L<data block size>:<data block>
<data block> :== <tax type><tax value><error>
<tax type> :== T=<data>.
<tax value> :== V=<data>.
<error> :== B=<0|1>[.]
```

#### > Upload

| Send                          |  |
|-------------------------------|--|
| R20F06, <id>&lt;0x0a&gt;</id> |  |
| R21F06, <id>&lt;0x0a&gt;</id> |  |
| Receive                       |  |
| Same as Write data            |  |

#### ➤ Delete

| Delete ID  | C <xx>F21,06&lt;4 byte TAX id&gt;&lt;0x0a&gt;</xx> |
|------------|----------------------------------------------------|
| Delete All | C <xx>F20,06&lt;0x0a&gt;</xx>                      |

#### 4.3.7. Tare

Download

```
W20F07,<id>L<data block size>:<data block>
<data block> :== <description><tare type><tare value><error>
<description> :== D=<data size>.<data>
<tare type> :== T=<data>.
<tare value> :== V=<data>.
<error> :== B=<0|1>[.]
```

#### Upload

```
Send
R20F07,<id><0x0a>
R21F07,<id><0x0a>
Receive
Same as Write data
```

#### Delete

| Delete ID  | C <xx>F21,07&lt;4 byte group id&gt;&lt;0x0a&gt;</xx> |
|------------|------------------------------------------------------|
| Delete All | C <xx>F20,07&lt;0x0a&gt;</xx>                        |

#### 4.3.8. Barcode Type

You can set Barcode type for each PLUs. Also you need to select barcode type. (Register barcode type 1~99)

Download

```
\label{eq:W20F08,<id>L<data block size>:<data block> \\ <data block>:== <description><barcode type><barcode formnumber > \\ <barcode format><error> \\ <description>:== D=<data size>.<data> \\ <barcode type> :== T=<data>. \\ <barcode formnumber > :== N=<data>. \\ <barcode format>:= F=<data size>.<data> \\ <error> :== B=<0|1>[.]
```

Description

When N=0 is F(there are meaning) When N=0 is must download format otherwise in real usage may cause problem.

When N≠0 is Barcode Format must input within 30 text letters

Return

Reference

Upload

```
Send
R20F08, <id><0x0a>
R21F08, <id><0x0a>
Receive
Same as Write data
```

Delete

| Delete ID  | C <xx>F21,08&lt;4 byte group id&gt;&lt;0x0a&gt;</xx> |
|------------|------------------------------------------------------|
| Delete All | C <xx>F20,08&lt;0x0a&gt;</xx>                        |

| - | 7 |  |  |  |
|---|---|--|--|--|
|   |   |  |  |  |
|   |   |  |  |  |
|   |   |  |  |  |
| - | • |  |  |  |
|   |   |  |  |  |
#### 4.3. Table2

Table2 is one of extension of PLU's Table contains; Ingredient, Nutrition-Facts, Traceability (Country, Slaughter House, Cutting Hall)

#### 4.3.1. Ingredient

Each PLU has individual ingredient factors in table format. This table links with ingredient number.

#### Download

#### Description

<id> can have value 1~999

<text data> data size can not be bigger then 512Byte per 1 transition <block number> is for sending Text data which is greater then 512

1 Block (512 Byte) is Block number

Sending smaller then 512 Byte, you don't need to send < block number>

#### Return

```
0x82 <id> error values 0x82
```

0x99 <data> sending error, Format (byte)size not allow to decode

Ox99 <id> over range value가 해당 범위를 초과함.

0x83 no format exists

```
0x01 Write OK.
```

#### Upload

| R30F01, <id>&lt;0x0a&gt;</id>                            |  |
|----------------------------------------------------------|--|
| R31F01, <id>&lt;0x0a&gt;</id>                            |  |
| <id> :== more then 4Byte text lines</id>                 |  |
| 000100 is first 4letter=("0001") indicates Ingredient의ID |  |
| Next 2text ("00") indicates Data Block number            |  |

#### Description

"R31F01,.." recall request Ingredient ID, if not search next ID and return If there are no other value receive Wxx:E99

#### Return

#### Delete

| Delete ID  | C <xx>F31,01&lt;4 byte INGREDIENT id&gt;&lt;0x0a&gt;</xx> |
|------------|-----------------------------------------------------------|
| Delete All | C <xx>F30,01&lt;0x0a&gt;</xx>                             |

#### Description

#### Return

After Delete All command Return time may take a while to receive return massage OK: "C001:00030"

#### 4.3.2. Nutrition Facts

USA FDA(Food and Drug Administration) regulates certain products must print following factors.

Download

```
W30F02,<id>L<data block size>:<data block>
<data block> :== D=<data size>.<data>
:== T=<nutri-fact Type>. (0=SHORT,1=LONG
:== S=<data size>.<data> / Serving Size
:== P=<data size>.<data> / Serving Per
:== Z=<nutrifact-id>:<4 byte value>.
```

#### Description

| 00 | calories       |
|----|----------------|
| 01 | Calories fat   |
| 02 | Total Fat      |
| 03 | Saturated Fat  |
| 04 | Cholesterol    |
| 05 | Sodium         |
| 06 | Total Carbon   |
| 07 | Dietary Fibers |
| 08 | Sugers         |
| 09 | Protein        |
| OA | Vitamin A      |
| OB | Cacium         |
| OC | Vitamin C      |
| 0D | Iron           |
| OE | Etc            |

#### ➤ Read

Send R30F02,<id><0x0a> R31F02,<id><0x0a> Receive Same as Write data.

#### ➢ Delete

| Delete ID  | C <xx>F31,02&lt;4 byte nutrition id&gt;&lt;0x0a&gt;</xx> |
|------------|----------------------------------------------------------|
| Delete All | C <xx>F30,02&lt;0x0a&gt;</xx>                            |

#### Return

## 4.3.3. Traceability

This is Meet, Fish, other related product history coding.

This code contains; Cutting hall, Slaughter house, bred country, born country)

You must input all the information of Traceability factor; (4-4,4-5,4-6) code must be register.

\*Born, Bred, is follows each country standard.

#### Download

```
W30F03,<id>L<data block size>:<data block>
<data block> :== D=<data size>.<data>
:== Z=<id>:<4 byte value>.
<id>: 0 <born in country no>
: 1 <bred in country no>
: 2 <Slaughter house no>
: 3 <Cutting Hall No>
```

> Upload

| Send                          |  |
|-------------------------------|--|
| R30F03, <id>&lt;0x0a&gt;</id> |  |
| R31F03, <id>&lt;0x0a&gt;</id> |  |
| Receive                       |  |
| Same as Write data            |  |

#### Delete

| Delete ID  | C <xx>F31,03&lt;4 byte traceability id&gt;&lt;0x0a&gt;</xx> |
|------------|-------------------------------------------------------------|
| Delete All | C <xx>F30,03&lt;0x0a&gt;</xx>                               |

#### Return

## 4.3.4. Country

For traceability code you must insert country.

You can set country code freely. Therefore need to maintain each country code update manually.

Download

W30F04, <id>L<data block size>: <data block> <data block> :== D=<data size>.<data>

Upload

```
Send
R30F04,<id><0x0a>
R31F04,<id><0x0a>
Receive
Same as Write data
```

Delete

| Delete ID  | C <xx>F31,04&lt;4 byte country id&gt;&lt;0x0a&gt;</xx> |
|------------|--------------------------------------------------------|
| Delete All | C <xx>F30,04&lt;0x0a&gt;</xx>                          |

Return

## 4.3.5. Slaughter House

Traceability code element (you need to set country)

Download

W30F05,<id>L<data block size>:<data block> <data block> :== <description><country> <description> :== D=<data size>.<data> <country> :== C=<country number>.

#### Upload

```
Send
R30F05,<id><0x0a>
R31F05,<id><0x0a>
Receive
Same as Write data
```

#### Delete

| Delete ID  | C <xx>F31,05&lt;4 byte slaughter id&gt;&lt;0x0a&gt;</xx> |
|------------|----------------------------------------------------------|
| Delete All | C <xx>F30,05&lt;0x0a&gt;</xx>                            |

## 4.3.6. Cutting Hall

Traceability code element (need to set country)

Download

W30F06,<id>L<data block size>:<data block> <data block> :== <description><country> <description> :== D=<data size>.<data> <country> :== C=<country number>.

#### Upload

```
Send
R30F06,<id><0x0a>
R31F06,<id><0x0a>
Receive
Same as Write data
```

#### ➢ Delete

Individual deleting command

| Delete ID C | C <xx>F31,06&lt;4 byte cuttinghall id&gt;&lt;0x0a&gt;</xx> |
|-------------|------------------------------------------------------------|
|-------------|------------------------------------------------------------|

Delete all command

| Delete All C <xx>F30,06&lt;0x0a&gt;</xx> |  |
|------------------------------------------|--|
|------------------------------------------|--|

#### Return

## 4.4. Store, Customer, Scroll Message and Clerk Table

## 4.4.1. Store

Inset store data or delet

Download

```
W32F01,<id>L<data block size>:<data block>
<data block> :=
```

#### Upload

```
Send
R32F01,<id><0x0a>
R33F01,<sequential no.><0x0a>
Receive
Same as Write data
```

#### Delete

#### Individual deleting command

|           | 5                                      |
|-----------|----------------------------------------|
| Delete ID | C <xx>F32,01<id>&lt;0x0a&gt;</id></xx> |
|           |                                        |

#### Delete all command

| Delete All C <xx>F33,01&lt;0x0a&gt;</xx> |
|------------------------------------------|
|------------------------------------------|

#### Return

#### 4.4.2. Customer

Inset Customer information or delete

Download

W32F02, <id>L<data block size>: <data block> <data block> :=

#### ➤ Upload

Send R32F02,<id><0x0a> R33F02,<sequential no.><0x0a> Receive

Same as Write data

#### ➤ Delete

Individual deleting command

| Delete ID | C <xx>F32,02<id>&lt;0x0a&gt;</id></xx> |
|-----------|----------------------------------------|
|           |                                        |

Clerk 1 impossible to delete

#### Delete all command

| Delete All C <xx>F33,02&lt;0x0a&gt;</xx> |
|------------------------------------------|
|------------------------------------------|

#### Return

# 4.4.3. Scroll Message

Insert Clerk information and delete

Download

W32F04, <id>L<data block size>: <data block> <data block> :=

#### Upload

Send R32F03, <id><0x0a> R33F03, <sequential no.><0x0a> Receive Same as Write data

Delete

Individual deleting command

| Delete ID | C <xx>F32,03<id>&lt;0x0a&gt;</id></xx> |
|-----------|----------------------------------------|
|           |                                        |

Clerk is impossible to delete

#### Delete all command

| Delete All | C <xx>F33,03&lt;0x0a&gt;</xx> |
|------------|-------------------------------|
|------------|-------------------------------|

#### Return

## 4.4.4. Clerk

Insert Clerk information and delete

#### Download

W32F04,<id>L<data block size>:<data block> <data block> :=

#### Upload

Send R32F04,<id><0x0a>

R33F04, < sequential no. > < 0x0a>

Receive

Same as Write data

#### Delete

≻

Individual deleting command

| Delete ID | C <xx>F32,04<id>&lt;0x0a&gt;</id></xx> |
|-----------|----------------------------------------|
|           |                                        |

Clerk 1 is impossible to delete

#### Delete all command

| Delete All | C <xx>F33,04&lt;0x0a&gt;</xx> |
|------------|-------------------------------|
|------------|-------------------------------|

#### Return

OK : "C001:00030"

#### Error:

W32:E<code><0x0a>

<code> : 0x86 : When delete Clerk 1

## 4.5. Discount Table

Setting PLU Discount value

> Download

W09F<dcno>,<mode>L<data block size>:<data block> <data block> :== <detail data> <detail data> :== <data index>=<value>.

#### Description

Send Discount Table

<data index> must following table and write in hexadecimal

<mode> can have 0|1|2 value, for this case use "0"

1,2 use for scale to scale transition

<dcno> use temperate value and reserved

<data index>

| sign | Description                            | Example   |
|------|----------------------------------------|-----------|
| а    | Department No                          | a=01.     |
| b    | Plu No.                                | b=01.     |
| С    | Discount Type                          | c=1.      |
| d    | Target 0                               | d=        |
| е    | Target 1                               |           |
| f    | Price 0                                |           |
| g    | Price 1                                |           |
| h    | Start Date <yy><mm><dd></dd></mm></yy> | h=040717. |
| i    | Start Time <hh><mm><ss></ss></mm></hh> | i=080000. |
| J    | End Date <yy><mm><dd></dd></mm></yy>   | J=040830. |
| k    | End Time <hh><mm><ss></ss></mm></hh>   | k=000000. |
| 1    | Week ( b0=Sun Day b1=Mon Day)          |           |

<data index>에서 Discount type 은 Discount Code가 다음과 같이 정의 된다.

Return

0x99 : error value

0x98 : no room for record

0x97 : Download error

#### ➤ Upload

R09F<pluno>,Kdeptno><0x0a>

 $R10F < xx > , < dc_no > < 0x0a >$ 

#### Description

Upload method of <department number>;

You can enter start number to search the most closet list of discount plu

#### Receive

Same as Write data

Reading R10F if there no more of data sends Error 0x95

#### Error

R10: E < code >

#### ➢ Delete

| Delete ID  | C <action>F09,<value>&lt;0x0a&gt;</value></action>                 |  |
|------------|--------------------------------------------------------------------|--|
|            | <value> :== &lt;2byte department id&gt;&lt;6byte pluid&gt;</value> |  |
| Delete All | C <action><a f>10&lt;0x0a&gt;</a f></action>                       |  |

#### Return

OK: "C001:O0010<0x0a>"

ERROR:

## 4.6. Report

#### > Upload

R43F<period and part>,<6byte id><0x0a> <period and part>:== <period><part> <period> :== < 2byte data> <part> :== <2byte part (Scale,PLU,MISC,Group,Department,Hourly,Clerk) > <6byte id> :== 0.. max

#### Description

Report contains Part, Period. You can upload each of it For this purpose Part indicates report part, and Period indicates periodic time. **NOTE: for PC control select Z1 or Z2** 

Part

| Part # |                        |
|--------|------------------------|
| 1      | Report from each scale |
| 2      | PLU and Non PLU Report |
| 3      |                        |
| 4      | Group Report           |
| 5      | Department Report      |
| 6      | Hourly Report          |
| 7      | Clerk Report           |
| 8      | Tax Report             |

Period

| Period |                            |
|--------|----------------------------|
| 1      | X1 Report                  |
| 2      | X2 Report                  |
| 3      | All X1,X2 (Only for Clear) |

#### Return

```
W43F<period and part>,<6byte id>L<data block size>:<data block>
<period and part>:== <period><part>
<period> :== < 2byte data>
<part> :== <2byte part (Scale,PLU,MISC,Group,Department,Hourly,Clerk) >
<data block> :== <part value>
<part value> :== "N"<report local id>=<transaction number>","<volume>"."
```

<part value> contains; <report local id> can have 00~0F value and each Part has
different value.

#### Scale report

<id>: Scale ID (1..31)

<data block> := <part value>

<part value> := "N"<report local id>=<transaction number>","<volume>"."

[K=<cash>.][y=yymmdd].[h=hhmmss.]

"S" <pay id> = <pay number>"," <volume>"."

"Y" <tax id>= <tax type 1byte> <tax rate 4byte>"," <volume>"."

<report local id> in Scale Report

| 01 | Scale Summary    |        |
|----|------------------|--------|
| 02 | Void Summary     |        |
| 03 | Repack summary   |        |
| 04 | Override summary |        |
| 05 | Discount Summary |        |
| 06 | Prepack Summary  |        |
| 07 | Return Summary   |        |
| 08 | reserved         | NO use |
| 09 | Change           | NO use |
| OA | Customer Summary |        |

#### <pay id> in Scale Report

| 01 | Cash     |  |
|----|----------|--|
| 02 | Pin/Chip |  |
| 03 | Check    |  |

| 04 | Credit Card  |
|----|--------------|
| 05 | Credit Note  |
| 06 | Coupon       |
| 07 | Bonus Point  |
| 08 | Credit Sales |
| 09 | Change       |

#### **PLU report**

<id> : <plu save #>

<data block> := <item value>

<item value> : = <identities>=<hex value>.

#### <identities> table

| E  | =0. normal/ =1. no data(end) |        |
|----|------------------------------|--------|
| n  | Total sale count.            |        |
| Р  | PLU #                        |        |
| D  | Department #                 |        |
| Т  | PLU Type                     |        |
| V1 | Total sales price            | Period |
| W1 | Total sales weight           | Period |
| Q1 | Total sales count.           | Period |
| V2 | Total Label sales            | Period |
| C2 | Total Label print-outs       | Period |
| V3 | Total Pre-pack sales         | Period |
| W3 | Total Pre-pack sales weight  | Period |
| Х  | Total Tax price              | Period |

#### Group report

<id>: Group Number

<data block> := "M="<transaction number>,<volume>.

#### **Department report**

<id>: Department Number

<data block> := "M="<transaction number>,<volume>.

#### Hourly report

<id>: 1..24 (HR)

<data block> := "M="<transaction number>,<volume>.

#### **Clerk report**

- <id>: 1..99
- <data block> :== <part value>

<part value> :== "N"<report local id>=<transaction number>","<volume>"."

"C="<cashdraw summary>.

<report local id> in Scale Report

| 01 | Clerk Summary    |
|----|------------------|
| 02 | Void Summary     |
| 03 | Repack summary   |
| 04 | Override summary |
| 05 | Discount Summary |
| 06 | Prepack Summary  |
| 07 | Return Summary   |
| 08 | reserved         |
| 09 | Change           |
| OA | unused           |
| OB | Negative Summary |

#### Clear and Reset

| Clear by Period and Items | C <action>F43,<value>&lt;0x0a&gt;</value></action>         |
|---------------------------|------------------------------------------------------------|
|                           | <value> :== &lt;2byte period&gt;&lt; 2 byte id&gt;</value> |
| Clear All                 | C <action>F42&lt;0x0a&gt;</action>                         |

Clear All command is same as C01F43,09<0x0a>

Return O K: C001:O0043 ERR:

## 4.7. Label and Image

## 4.7.1. Label format

The maximum save Label format is 20. You can set Label ID, but Label ID  $1\sim30$  is already been set in scale system.

<Memory map>

| Label Area       | Size<br>(byte) | Туре | Qty | Subtotal | Pos | Define           | Value |
|------------------|----------------|------|-----|----------|-----|------------------|-------|
| Label ID         | 2              | word |     |          |     | LABEL_INFO_POINT | 0     |
| Width            | 2              | word |     |          |     |                  |       |
| Height           | 2              | word | 20  | 480      | 0   |                  |       |
| Label Name       | 16             | byte |     |          |     |                  |       |
| Label Image size | 2              | word |     |          |     |                  |       |
| Label Image      | 4096           | byte | 20  | 81920    | 480 | LABEL_IMAGE      | 480   |

## 4.7.2. Bitmap size (for printing size allowance)

When printing bitmap image on label; you need to save image in differently. The max saving space is up to 14 images.

Also each image can set ID number 1~50.

#### <Memory map of Bitmap>

| Label Area    | Size<br>(byte) | Туре | Qty | Subtotal | Position | Define            | Value |
|---------------|----------------|------|-----|----------|----------|-------------------|-------|
| Bitmap ID     | 2              | word |     |          | 0        | BITMAP_INFO_POINT | 0     |
| Bitmap Width  | 2              | word | 14  | 84       | 0        |                   |       |
| Bitmap Height | 2              | word |     |          |          |                   |       |
| Bitmap Image  | 8192           | byte | 14  | 114688   | 84       | BITMAP_IMAGE      | 84    |

Matching the Label format ID and bitmap ID will print image on the Label.

NOTE: In case of printing multiple images on one label bitmap ID must be different.

## 4.7.3. Data File

In CL5000 has Label data which contains; LFM and bitmap image

#### A. LFM Data Structure

LFM format contains Label Format.

#### This information must be decoded order to be download

Label Format File (LFM) structure

| Label Header                           | Bitmap Header 5 |  |  |  |
|----------------------------------------|-----------------|--|--|--|
| 4096 Byte Label Format (MAX 4096 byte) |                 |  |  |  |
| Bitmap Header size and location        |                 |  |  |  |
| Bitmap Data                            |                 |  |  |  |

#### LABEL HEADER

| NAME       | Туре   | Bytes | Description             |             |
|------------|--------|-------|-------------------------|-------------|
| Format     | char   | 6     | Label format            | Label       |
| Version    | char   | 2     | Label make Version      | Information |
| Company    | char   | 10    | Label maker information |             |
| Model      | char   | 4     |                         |             |
| Usage      | char   | 4     |                         |             |
| id         | ushort | 2     | Label ID (1~999)        |             |
| width      | ushort | 2     | Label width             |             |
| height     | ushort | 2     | Label height            |             |
| name       | char   | 16    | Label name              |             |
| size_label | ulong  | 4     | Label Format size       |             |
| CMPHEADER  | struct | 14*5  | Bitmap Structure        |             |

Label Format can have 5 Bitmap-information in one label

| This | information | can have | different | locations, | saved | address, | size. |
|------|-------------|----------|-----------|------------|-------|----------|-------|
|------|-------------|----------|-----------|------------|-------|----------|-------|

| NAME   | Type   | Bytes | Description            |             |
|--------|--------|-------|------------------------|-------------|
| addr   | long   | 4     | Data address(location) | Bitmap      |
| size   | long   | 4     | Data Size              | Information |
| id     | ushort | 2     | Bitmap ID              |             |
| width  | ushort | 2     | Printable width        |             |
| height | ushort | 2     | Printable height       |             |

## B. Bitmap image

## Download structure

| NAME    | Type   | Bytes | Description      |             |
|---------|--------|-------|------------------|-------------|
| Format  | char   | 6     | Label format     | Label       |
| Version | char   | 2     | Label Version    | Information |
| Company | char   | 10    | Label Company    |             |
| Model   | char   | 4     |                  |             |
| Usage   | char   | 4     |                  |             |
| id      | ushort | 2     | Label ID (1~999) |             |
| width   | ushort | 2     | Label width      |             |
| height  | ushort | 2     | Label height     |             |

#### 4.7.4. Transfer

#### Download

W06F<bin id>,<mode>L<data block size>:<data block><bin id> := <4byte id><br/><mode> := <2byte form><2byte set><br/><2byte form> := 1 : Label<br/>2 : Bitmap<br/><2byte set> := 1 : Header<br/>= 2: Data<br/><data block> :== <detail data><br/><detail data><br/><= "N="<nblock>.<br/>= "Z="<name>.<br/>= "S=<total image size>.<br/>= "W="<width>.<br/>= "H="<height>.<br/>= "D="<size>:<binary data><br/>

Description

<nblock> is 1~99

Return

R06: E99 // data error R06: E98 // no room for save R06: O043 // Label Header save success R06: O044 // Bitmap Header save success

## Check and Apply

This present setting label format not applied onto scale yet. This following command will switch to new set data.

| Check And Apply | C <action>A05&lt;0x0a&gt;</action> |  |  |
|-----------------|------------------------------------|--|--|
|                 |                                    |  |  |
|                 | ex)                                |  |  |
|                 | C01A05<0x0a>                       |  |  |

#### Return

C<action>:007<0x0a>

#### ➢ Delete

| Clear Label | C <action>F07,<value>&lt;0x0a&gt;</value></action>         |  |
|-------------|------------------------------------------------------------|--|
|             | <value> :== &lt;2byte type&gt;&lt; 4byte value&gt;</value> |  |
| Clear All   | C <action>F06,<mode>&lt;0x0a&gt;</mode></action>           |  |

<2byte type> = 1: Label 2: Bitmap <4byte value> = <label or bitmap id> <mode> = 1: Label , 2: Bitmap

## 4.8. Keypad

#### 4.8.1. Speed Key Set

#### > Upload

| R04F21, <key no="">&lt;0x0a&gt;</key> | Speed Key set #1 Upload |
|---------------------------------------|-------------------------|
| R04F22, <key no="">&lt;0x0a&gt;</key> | Speed Key set #2 Upload |
| R04F23, <key no="">&lt;0x0a&gt;</key> | Speed Key set #3 Upload |
| R04F24, <key no="">&lt;0x0a&gt;</key> | Speed Key set #4 Upload |
| R04F25, <key no="">&lt;0x0a&gt;</key> | Speed Key set #5 Upload |

<key no> := 00

If "00" not, allow 0x01 ~ 0xA0 value. Each set value need to Return

#### Download

```
W04F21, <key no>L<data size>:<data block><bcc>
W04F22, <key no>L<data size>:<data block><bcc>
W04F23, <key no>L<data size>:<data block><bcc>
W04F24, <key no>L<data size>:<data block><bcc>
W04F25, <key no>L<data size>:<data block><bcc>
```

<data block> MAX 160 x 4 = 640 Byte able to send (1 data if organized with 4byte)

Send data and download data has following structure.

<key no> = Set 0 to PLU #1

<key no> = Set 1 to PLU #2

| 4byte  | 4byte  |  |  |
|--------|--------|--|--|
| long 형 | long 형 |  |  |
| 식      | 식      |  |  |
| 값 1    | 값 2    |  |  |

NOTE: DATA is following the "Intel save real number" format

## 4.8.2. Function Key setting

#### Download

W04F<keyhwid>,<key hwno>L<data size>:<data block><bcc> <keyhwid> := 01 -> Sale Key Normal Mode set 02 -> Sale Key Shift Mode set 03 -> Program Key Normal Mode set 04 -> Program Key Normal Mode set 05 -> Second Program Key Normal Mode set 06 -> Second Program Key Normal Mode set 07 -> Customer Key set (spare) 11 -> Sale Key Normal + Shift 12 -> Program Key Normal + Shift 13 -> Second Program Key Normal + Shift 31 -> Clerk Set 32 -> Department Set 33 -> Tare Set 34 -> Currency Set <key hwno> = 0 sending all block data <key hwno> <> 0 modify call ID

1 data structured with 2byte

#### > Upload

R04F<keyhwid>,<key hwno><0x0a>

## 4.9. Other

You can read scale's date/time/current weight value Indicial setting – you can cheek firmware Version, History...., etc.

## 4.9.1. Date / Time

Date/Time Setting

 $\label{eq:W45F01,00L<data block size>:<data block> \\ <data block> := <date time><error> \\ <date time> \\ Y=<year>. \\ M=<month>. \\ D=<day>. \\ h=<hour>. \\ m=<minute>. \\ s=<second>. \\ \end{tabular}$ 

Description

Year = 00 ~ 99 value ex) 2004yr = return"04". month = 1~ 12 value Day = 1~31 value h = 0 ~ 23 m = 0 ~ 59 s = 0 ~ 59 set value.

Ex) 47min; return m=2f. value

Read

 $\triangleright$ 

Send R45F01,00<0x0a> Receive Same as Write data

## 4.9.2. System Password

#### System Password Change

W45F02,00L<data block size>:<data block> <data block> := "P="<string length>.<string>

> Upload

Send R45F02,<id><0x0a> Receive Same as Write data

## 4.9.3. Scale Information

Scale Information contains following information F/W Version, Data Structure Version Weight Digit, Price Digit KGLB Mode Capa

Read

| Send                                                                        |
|-----------------------------------------------------------------------------|
| R45F03, <id>&lt;0x0a&gt;</id>                                               |
| Receive                                                                     |
| W45F03,00L <data block="" size="">:<data block=""><bcc></bcc></data></data> |
| <data block=""></data>                                                      |
| F= <version><reversion>.</reversion></version>                              |
| V= <version><reversion>.</reversion></version>                              |
| w= <digit>.</digit>                                                         |
| p= <digit>.</digit>                                                         |
| K= <digit>. // 0: Kg, 1: LB</digit>                                         |
| C = <digit>. // 0: 6, 1:15, 2: 30, 3: 60</digit>                            |

## 4.9.4. Weight

Return current weight information

Upload

Send R45F04,00<0x0a> Receive W45F03,00L<data size>:<data><bcc> <data> := "W="<weight>."P="<digit>.

## 4.9.5. History

> Upload

Send R45F05,<history id><0x0a>

Receive

W45F03,00L<data size>:<data><bcc>

<history id> = "0" newly updated set time and info. <history id> = "1" just before set time and info. You can have 0~4 values

## 4.10. PLU Field Control

Set allowance or not allow PLU Field.Before using CL5000 set PLU item field.Download (setting)

Send Setting W36F01,<id>L<data size>:<data><bcc> <data> := "P="<ptype number>."S="<ptype number>. Receive

| Apply | C <xx>F36,01&lt;0x0a&gt;</xx> |
|-------|-------------------------------|
|-------|-------------------------------|

#### Upload (status)

Send R36A<ptype number><0x0a> or R36F<ptype number>,00<0x0a>

Read

R37A<series number><0x0a>

Continue reading

Receive

W36F01,01L<data size>:<data><bcc>

## 5. Internal Communication

## 5.1 Transaction Number

Call up new Ticket Number from Remote Server

i00F026,01

Return

I00F036,L<length>:<data><bcc><data>:="T=<counter>."

## 6. Example

## 6.1. PLU

Ex1) Upload PLU

Uploading Department ID 1#, PLU #5.

```
Send : "R13F01000005,00<0x0a>"
```

Receive: No data

```
"W02A00000,00L0027: ^=03.*=01.$=0.&=0A0A0321.@=4F50.N=0000.="
```

N=0000. Searching existence of information

```
If data exist;
```

```
\label{eq:spectral_spectral_
```

# "F=" following each space data(binary, total length is 0x198) Each data are displayed "F=02.4C,0004:..." means, PLU Item <02> = means PLU Number and this data is return as binary(Intel) format.

#### Ex2) Upload PLU by Sequential

Searching unknown PLUs information;

Send : "R02F01000005,00<0x0a>"

Receiving 5<sup>th</sup> PLU information more information is following Ex1)

Ex3) Delete PLU

Department ID : 1 PLU NO: delete 5

Send: "C43F13,01000005"

All PLU delete

Send: "C43A02<0x0a>" Receive : "C003:002"

Est. 1min. to delete all PLU(3000 PLUs)

## 6.2. Department

```
Ex1) Upload #8 Department
Send : "R20F01,008<0x0a>"
Receive: "W20F08,000L0024: ^=03.*=01.=0.&=0A0A0321.@=4F50.B=1"
discription : Scale ID = 3
Department = 1
IP = 10.10.3.33
Port = 20304.
NO data
```

Upload #1 Department

Send : "R20F01,008<0x0a>" Receive: "W20F01,001L00031: ^=03.\*=01. \$=0.&=0A0A0321.@=4F50.D=07.DefaultK=01." Description = "Default" Speed Key ID = 1

Ex2) Department #2 delete

Send:

C01F21,010001<0x0a>

Return

C01:00021<0x0a>

Error

W01:00021,R01<0x0a>

## 6.3. Ingredient

- Ex1) Upload #1 Ingredient Send : "R20F01,008<0x0a>" Receive: "W20F08,000L0024: ^=03.\*=01.\$=0.&=0A0A0321.@=4F50.B=1"
- Ex2) Download #1 Ingredient discription : Ingredient Text Send : "W30F01,0001L014:D=0F.Ingredient Text |- " Receive: "W30:00001"

Description part must not above 512Byte. If so, cut a part 512Byte each to send following example. Send : "W30F01,0001L014:X=000.D=200.<512 byte first Block>" Send : "W30F01,0001L014:X=001.D=200.<512 byte second Block>"

When Ingredient is downloading (ID registering X=000) (Data saving X=001)

Ex3) Delete #1 Ingredient Send : "C41F31,010001<0x0a>" Receive: "C001:O31<0x0a>"

## 6.4. Barcode Format

Ex1) Upload #1 Barcode Send : "R20F0008,0001"

> Receive : If there are no Data "W20F08,000L0024: ^=03.\*=01.\$=0.&=0A0A0321.@=4F50.B=1" Data is exist: "W20F08,001L004C: ^=03.\*=01.\$=0.&=0A0A0321.@=4F50.

D=0A.BARCODE/01F=0D.DDIIIIIVPPPPCN=001.T=01.c"

Description = "BARCODE/01" Format = "DDIIIIIVPPPPC" Barcode Format Number = 1 Type = 1 (UPC)

Ex2) Download #1 Barcode

Description : DownloadBar Format Userdefine Type = 2

Send : "W20F08,0001L02E:T=02.N=0000." "D=0B.DownloadBarF=0D.DDIIIIIVPPPPC%" Receive: "W30:00001"

Description part must not reach 512Byte.

512Byte so, cut a part 512Byte each to send following example. Send : "W30F01,0001L014:X=000.D=200.<512 byte 의 첫번째 Block>" Send : "W30F01,0001L014:X=001.D=200.<512 byte 의 두번째 Block>"

When Ingredient is downloading (ID registering X=000) (Data saving X=001)

Ex3) Delete #1 Barcode Send : "C41F21,080001<0x0a>"

> Receive: "C001:O21<0x0a>" For Error massage Receive : "W21:E99<0x0a>"

## 6.5. Discount

Ex1) Upload PLU 1, Dept 1 of Discount information Send: "R09F0001,0001"

Receive : No data "R09:E98<0x0a>"

Receive : Discount Setting value exist "W09A0001,00L0072:  $^{0}=03.^{*}=01.^{0}=0.^{0}=4F50."$ "a=01.b=1.c=1C97.d=64.e=C8.f=64.g=C8.h=000000.i=000000." "j=000000.k=000000.l=FE.S=00.c"

Ex2) Upload First Discount Information Send: "R10F0001,00" Receive : No data "R10:E95<0x0a>" Receive : Discount set value exist

> "W09A0001,00L0072: ^=03.\*=01.\$=0.&=0A0A0321.@=4F50." "a=01.b=1.c=1C97.d=64.e=C8.f=64.g=C8.h=000000.i=000000." "j=000000.k=000000.I=FE.S=00.c"

Ex3) Delete Private Discount

Dept #2 PLU Number #1 Discount info delete

Send : "C41F09,02000001" Return : " C001:009"

Ex4) Delete All Discount

Send : "C01A10<0x0a>" Receive : delete all "C001:010<0x0a>

Ex5) Download Discount data : deptno =1 pluno =2 Discount Type = 0x1c2b First Target = 100 First Discount Value = 1000 Second Target = 200 Second Discount Value = 2000 Send : "W09F01,0000L028:a=01.b=2.c=1C2B.d=064.f=3E8.e=0C8.g=7D0.6" Receive : register normally "W09:001"

## 6.6. Report

Ex1) Upload Department 1, PLU 1

Send:

```
"R09F0001,0001<0x0a>"
```

Receive :

```
"W09A0001,00L0072: ^=03.*=01.$=0.&=0A0A0321.@=4F50."
"a=01.b=1.c=1C97.d=64.e=C8.f=64.g=C8.h=000000.i=000000."
"j=000000.k=000000.l=FE.S=00.c"
```

Ex2) Delete

## 6.7. Label and Image

```
firstsend()
{
     LABELHEADER Ih;
     int p,p_start;
     /*
         filename <- GetFilename();
     */
     fp=fopen(filename,"rb");
     fread(&lh,1,sizeof(lh),fp);
     fclose(fp);
     p=18;
     p_start=p;
     // "\0" include text
     sprintf(&msg[p],"S=%04X.",Ih.size_label);
     p+=strlen(&msg[p]);
     sprintf(&msg[p],"W=%04X.",lh.width);
     p+=strlen(&msg[p]);
     sprintf(&msg[p],"H=%04X.",Ih.height);
     p+=strlen(&msg[p]);
     sprintf(&msg[p],"Z=%s.",Ih.name);
p+=strlen(&msg[p]);
     data_size=strlen(&msg[p_start]);
     bcc = get_bcc(&msg[p_start],data_size);
     msg[p++]=bcc;
     msg[p]=0;
     data_send_leng = p;
     sprintf(msg,"W06F%04X,%02X%02XL%03X",Ih.id,m_labelform,1,data_size);
     msg[p_start-1]=':';
     SendData(msg,data_send_leng);
}
 // Return : Rxx:0043
 sendlabel()
 {
 }
```
# 4. Reference

# Ref 1. Use of Terms

# Speed Key Set Number

You can set 5 types of Speed key, this we call "SET NUMBER." You can set for each department

### Bridge

Transparent bridge: a packet-forwarding device that gets it forwarding instructions from the Destination Address Field in the MAC header. Transparent bridges learn about the location of nodes on a network by examining the Source Address Field of packets sent on the network. Transparent bridges are currently used in both the Token-Ring and Ethernet environments. End nodes need not be aware that transparent bridges exist on the network.

## Router

A system responsible for making decisions about which of several paths network traffic will take, and for keeping track of routing information which is being passed along a network be one of several different possible protocols. To do this a router uses a routing protocol to gain information about the network and uses algorithms to choose the best router based on several criteria known as route metrics. In OSI terminology, a router is a Network Layer intermediate system.

#### Hub

The center of a star topology network or cabling system. The term Ethernet hub typically refers to a sharedmedia hub. Supports shared Ethernet in a "star" topology over Category 5 twisted-pair wire terminated by RJ-45 data jacks.

#### Repeater

A repeater connects two segments of your network cable. It retimes and regenerates the signals to proper amplitudes and sends them to the other segments. When talking about, Ethernet topology, you are probably talking about using a hub as a repeater. Repeaters require a small amount of time to regenerate the signal. This can cause a propagation delay which can affect network communication when there are several repeaters in a row. Many network architectures limit the number of repeaters that can be used in a row. Repeaters work only at the physical layer of the OSI network model.

#### Gateway

A gateway can translate information between different network data formats or network architectures. It can translate TCP/IP to AppleTalk so computers supporting TCP/IP can communicate with Apple brand computers. Most gateways operate at the application layer, but can operate at the network or session layer of the OSI model. Gateways will start at the lower level and strip information until it gets to the required level and repackage the information and work its way back toward the hardware layer of the OSI model.

#### TCP/IP

The part of the network that does the job of transporting and managing the data across the network is called TCP/IP which stands for Transmission Control Protocol (TCP) and Internet Protocol (IP). There are other alternative mechanisms for managing network traffic, but most, such as IPX/SPX for Netware, will not be described here in much detail. The IP layer requires a 4 (IPv4) or 6 (IPv6) byte address to be assigned to each network interface card on each computer. This can be done automatically using network software such as dynamic host configuration protocol (DHCP) or by manually entering static addresses into the computer.

#### UDP

User Datagram Protocol (UDP) supports the network at the transport layer. User Datagram Protocol (UDP) is an unreliable connection-less protocol and is defined by RFC 768 and 1122. It is a datagram service. There is no guarantee that the data will reach its destination. UDP is meant to provide service with very little transmission overhead. It adds very little to IP data packets except for some error checking and port direction (Remember, UDP encapsulates IP packets).

#### DHCP

This protocol is used to assign IP addresses to hosts or workstations on the network. Usually a DHCP server on the network performs this function. Basically it "leases" out address for specific times to the various hosts. If a host does not use a given address for some period of time, that IP address can then be assigned to another machine by the DHCP server. When assignments are made or changed, the DHCP server must update the information in the DNS server.

#### Access Point

Wireless access points (APs or WAPs) are specially configured nodes on wireless local area networks (WLANs). Access points act as a central transmitter and receiver of WLAN radio signals.

Access points used in home or small business networks are generally small, dedicated hardware devices featuring a built-in network adapter, antenna, and radio transmitter. Access points support Wi-Fi wireless communication standards.